## Job Aid: Reports of Delegates

## **Reports of Delegates**

This report will show who delegates are for a traveler. Reports can only be generated by CBO's and supervisors they assign. Note: The shaded rows (below) are for Expense reports and the non-shaded rows are Requests.

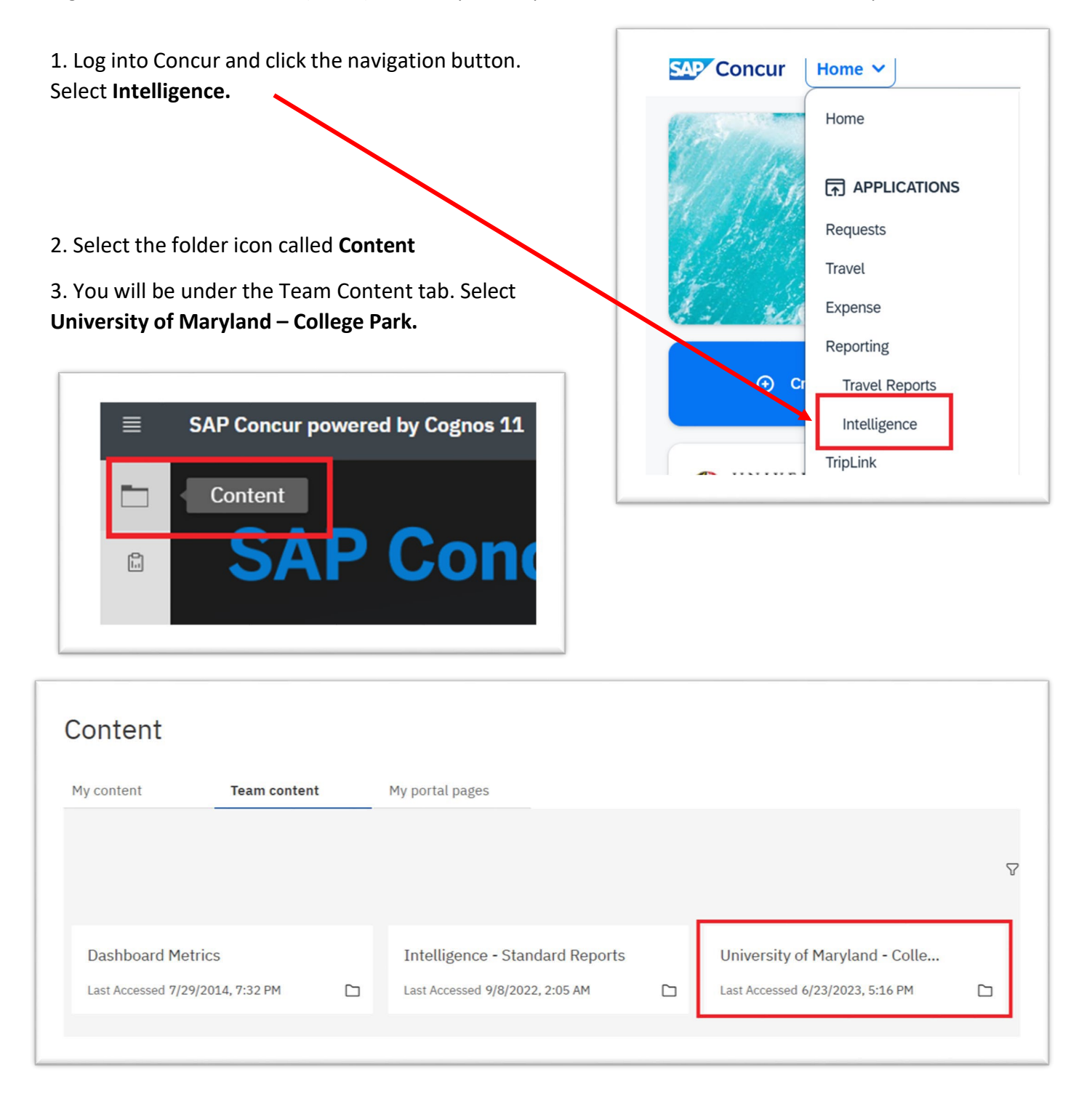

## 4. Select Employee Information

| iy content        | Team content            | My portal pages           |  |  |
|-------------------|-------------------------|---------------------------|--|--|
|                   |                         |                           |  |  |
| am content / Univ | ersity of Maryland - Co | llege Park (p0063160b6id) |  |  |
|                   |                         |                           |  |  |
|                   |                         |                           |  |  |
|                   |                         |                           |  |  |
|                   |                         |                           |  |  |
|                   |                         |                           |  |  |

## 5. Select Employee Delegates

|                            | un content         | My portal pages                  |                |                    |   |
|----------------------------|--------------------|----------------------------------|----------------|--------------------|---|
| am content / University of | f Maryland - Colle | ge Park (p0063160b6id) / Employe | ee Information |                    |   |
|                            |                    |                                  |                |                    |   |
| Employee Delegates         |                    | Employee Details                 |                | Employee Roles     |   |
|                            |                    |                                  |                |                    |   |
| Last Assessed              | ß                  | Last Accessed                    | ß              | Last Accessed      | ല |
| Last Accessed              |                    | 1/19/2025 6·31 AM                |                | 1/21/2025, 8:28 PM |   |

6. Supervisors can just hit the **Finish** button at the bottom and pull up their unit. Those with divisional access can filter data for a particular unit by taking the following steps

- a. Enter a keyword to narrow your search
- b. Select **Contains any of these keywords** underneath the category

c. Click the magnifying glass to search, and make your selections from the results by clicking the radio button square and using the rightward facing arrow to move it to the "Choices" column.

d. At the bottom of the page, click **Finish** 

|           | Keywords:                             | Choices:                |
|-----------|---------------------------------------|-------------------------|
|           | VPA Q                                 | VP Administration (VPA) |
|           | Select all                            | ~                       |
|           | UMES-VPAR-Athletics Admir             |                         |
|           | CCH04110 UMES   EXEC   \              |                         |
|           | CCH01105 UMCP   EXEC   \$             |                         |
| Division: | Sr VP Academic Affairs&Prov           |                         |
|           | CCH01104 UMCP   EXEC   \              |                         |
|           | CCH04103 UMES   EXEC                  |                         |
|           | VP Administration (VPA)               |                         |
|           | Contains any of these keywords $\sim$ | 1                       |

7. To download a copy of the report, click on the **HTML** button and choose a file type from the drop-down menu.

| 0  | Edit     | ۵ v           | 5 | $\bigcirc$ | $\triangleright$ | C      | HTML       |   |
|----|----------|---------------|---|------------|------------------|--------|------------|---|
| ₽  |          |               |   |            |                  | - 1    | HTML       |   |
| Re | questing | Employee Requ |   | quest      | Travel R         | equest | PDF        | F |
| En | nployee  | ID            |   | ID         | Nan              | ne     | Excel      |   |
|    |          |               |   |            |                  |        | Excel Data |   |
|    |          |               |   |            |                  |        | CSV        | ł |
|    |          |               |   |            |                  |        |            |   |
|    |          |               |   |            |                  |        | XML        |   |